#### **AI CUP 2023**

# 隱私保護與醫學數據標準化競賽: 解碼臨床病例、讓數據說故事

## 報名流程

- ➢ AI CUP 報名系統自 2021 年起皆由 google 或 Facebook 登入, 2021 年之前註冊過的參賽者需要再註冊一次, 如有不便請見諒。
- ▶ 本競賽將不會由參賽者自行決定隊伍名稱,隊伍名稱由報名系統給定。
- 如課程有撈取參賽隊伍資訊的需求,請提供「課程代碼」讓參賽學生在報 名時填寫,日後可聯絡 AI CUP 官方來索取隊伍資訊。

Step 1. 進入 AI CUP 報名系統 <u>http://go.aicup.tw/</u>

Step 2. 註冊帳號及登入

Step 2-1. 進入 AI CUP 報名系統後,請先點選「登入」。

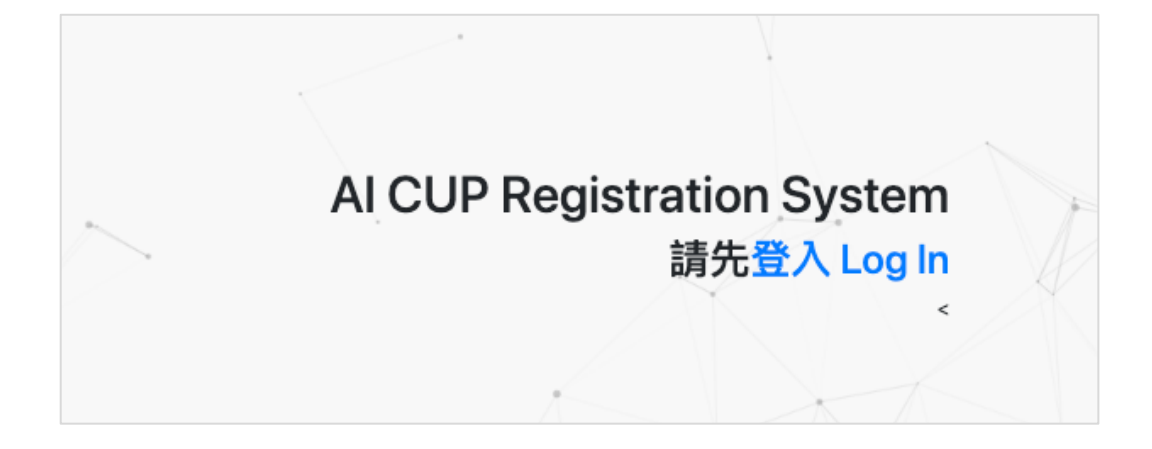

Step 2-2. 使用 Facebook 或 google 登入。

| AI CUP 報名系統 報名競 | 賽 Register for the Competition |   |                  | 登入 (Login) |
|-----------------|--------------------------------|---|------------------|------------|
|                 |                                | A |                  |            |
|                 | AI CUP                         |   | f 使用 Facebook 登入 |            |
|                 | 教育部全國大專校院<br>人工智慧競赛            |   | G 使用 Google 登入   |            |
|                 | 登入<br>在此意入AI CUP 報名系統          |   | 登入即表示同意使用者條款     |            |
|                 | X                              |   | TT NA            |            |

Step 2-3. 填寫基本資料,個人資訊皆為必填。若勾選「我是學生」,請妥善填寫在學資訊,在學資訊皆為必填。若勾選「我是社會人士」,業 界資訊皆為選填,不過未填寫業界資訊者,如果獲獎,獎狀上將只 會寫出姓名。

注意:

- 1.如果要參加在 Codalab 平台上舉辦的競賽,在本報名系統註冊用 Email 需與註冊 Codalab 的信箱一致,否則將無法與 Codalab 連接。
- 2.如果要參加在 Codalab 平台上舉辦的競賽,在您報名後約 1~2 個工作 天,系統將與 Codalab 平台自動串接匯入參賽者資訊,您至 Codalab 登 入時,需使用相同信箱。
- 基本資料請務必填寫正確,如因參賽者填寫錯誤造成得獎後相關權益損失,主辦單位概不負責。

| 個人資料<br>Profile                                                                                                    |                                      | · · · · · · · · · · · · · · · · · · ·                 |   |
|----------------------------------------------------------------------------------------------------|--------------------------------------|-------------------------------------------------------|---|
|                                                                                                    | 中文姓名<br>Chinese Name                 | 中文名字                                                  |   |
|                                                                                                    | 英文姓名<br>English Name                 | 英文名字                                                  |   |
| moe.ai.ncu@gmail.com                                                                                                    | 註冊用 Email<br>Register Email          | moe.ai.ncu@gmail.com                                  | Ð |
|                                                                                                    | 聯絡用 Email<br>Contact Email           | 註冊電子信箱                                                |   |
| 儲存個人資料 Save                                                                                                    | 電話<br>Phone Number                   | 聯絡電話                                                  |   |
|                                                                                                    | 戶籍地址<br>Address                      | 聯絡地址                                                  |   |
| 提醒您:<br>您所填寫之資料,將作為未來聯絡、製作獎<br>狀等之資料依據,請謹慎填寫。如因填寫錯<br>誤造成權益受損,主辦單位概不負責。                                                                                             | 身分<br>Are you a Student?             | <ul> <li>● 我是在學學生 Yes</li> <li>○ 我是社會人士 No</li> </ul> |   |
| Please note that the information you<br>provide will be used as a basis for future                                                                                  | 學校名稱(中文)<br>School Name<br>(Chinese) | 學校名稱                                                  |   |
| communication and for producing awards.<br>Therefore, please be cautious and make<br>sure to fill in the information accurately.<br>The organizers will not be held | 學校名稱(英文)<br>School Name<br>(English) | 學校名稱 (英文)                                             |   |
| incurred as a result of incorrect<br>information provided by the applicant.                                                                                         | 科系名稱(中文)<br>Department<br>(Chinese)  | 科系名稱                                                  |   |
|                                                                                                    | 科系名稱(英文)<br>Department<br>(English)  | 科系名稱 (英文)                                             |   |
| •                                                                                                    | 系級程度<br>Degree                       | 系級程度                                                  |   |

| 固人資料<br>rofile                                                                                                    | X                                     |                          |
|----------------------------------------------------------------------------------------------------|---------------------------------------|--------------------------|
|                                                                                                    | 中文姓名<br>Chinese Name                  | 王小明                      |
|                                                                                                    | 英文姓名<br>English Name                  | Xiao-Ming, Wang          |
| moe.ai.ncu@gmail.com                                                                                                    | 註冊用 Email<br>Register Email           | moe.ai.ncu@gmail.com     |
|                                                                                                    | 聯絡用 Email<br>Contact Email            | moe.ai.ncu@gmail.com     |
| 儲存個人資料 Save                                                                                                    | 電話<br>Phone Number                    | 090000000                |
| 登出 Log out                                                                                                    | 戶籍地址<br>Address                       | 320 桃園市中壢區中大路300號        |
|                                                                                                    | 身分<br>Are you a Student?              | ○ 我是在學學生 Yes ● 我是社會人士 No |
| 芯所填易之資料,將作為木米聯絡、聚作要<br>緊第之邊對佐塘,誘諾植植育。加田植育錯                                                                                                    |                                       |                          |
| 秋寺之長叶秋簾,調盛俱央焉。如凶與烏頭<br>誤造成權益受損,主辦單位概不負責。<br>Please note that the information you                                                                                               | 公司名稱(中文)<br>Company Name<br>(Chinese) | 公司名稱 (中文)                |
| provide will be used as a basis for future<br>communication and for producing awards.<br>Therefore, please be cautious and make<br>sure to fill in the information accurately. | 公司名稱(英文)<br>Company Name<br>(English) | 公司名稱 (英文)                |
| The organizers will not be held<br>responsible for any damages or losses<br>incurred as a result of incorrect                                                                  | 職稱(中文)<br>Job Title (Chinese)         | 職稱 (中文)                  |
| information provided by the applicant.                                                                                                    | 職稱(英文)<br>Job Title (English)         | 職稱 (英文)                  |
|                                                                                                    | 最高學歷<br>Education Level               | 最高學歷                     |
|                                                                                                    |                                       |                          |

Step 2-4. 儲存個人資料後,即可開始報名比賽。

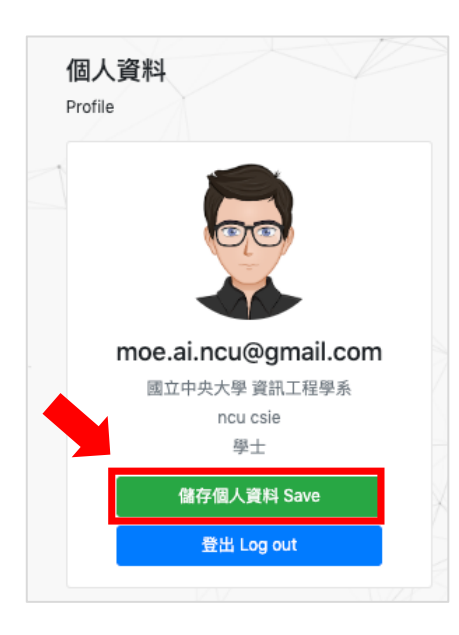

Step3. 報名競賽

Step3-1. 登入 AI CUP 報名系統

Step 3-2. 點選左上角的「報名競賽」並開始報名比賽。

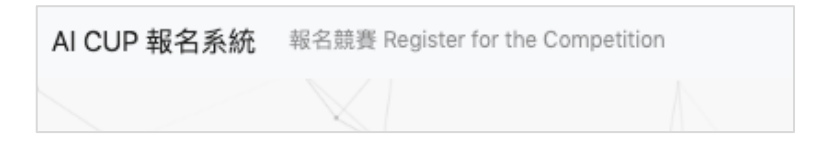

Step 3-3. 點選欲報名競賽之名稱,圖中競賽名稱僅為參考範例。

| AI CUP 報名系統 報名競賽 Register for t | he Competition                                                                                                    | moe.ai.ncu@gmail.com |
|---------------------------------|----------------------------------------------------------------------------------------------------|----------------------|
|                                 | 目前進行的比賽 Ongoing competitions                                                                                                    | /                    |
|                                 | 理智信<br>1. 請在報名驚異前。確認您在本系統所境寫的個演是否正確,以免影響您的權益。如果過去曾參加過AI CUP,請確認資料是<br>古需要更新(例以:前次考養在安坐、不少養君已為社會人士則開務必更新您的資料)。<br>2. 皆實微電程如此之止情容素、如果覺星、常識交发能合與程式碼,方具做資業核。系統即名與登後後合內包、程式碼問為評審<br>核定量終名次之重要化據,為維持競費公平。如有選交、頻寫/提文疏漏,不予補交。<br>Notice<br>1. Please check whether the personal information you have filled out in this system is correct before registering for the<br>competition, to avoid affecting your rights and interests. If you have participated in AI CUP in the past, please confirm<br>whether your data needs to be updated (for example: if you ware a student in the previous competition and now you are a<br>working professional, please be sure to update your information.<br>2. It is necessary to upload the answers in accordance with the regulations for the competition. If you win, you will need to<br>submit a report and the code to be eligible or the prize. The leaderboad ranking, post competition, neoror content, and<br>code are important criteria for the judges to determine the final ranking. To maintain a fair competition, late submissions<br>or writing yourbasion omissions will not be accepted. |                      |
|                                 | 繁體中文場景文字辨識競賽                                                                                                    |                      |
|                                 |                                                                                                    | 1                    |

# Step 3-4. 若為隊長或個人參賽者,請點擊「立即組隊」。 若為隊員,請接續 <u>Step 3-6</u>。

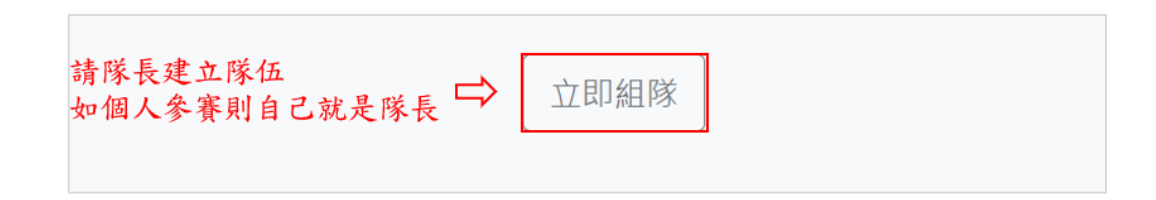

Step 3-5. 請隊長填寫表單並建立隊伍。建立時,請注意以下事項:

(1) 隊伍不可合併、拆分或解散

(2) 建立隊伍成為隊長以後即無法退出自己的隊伍,加入他人創建 的隊伍後也無法退出,**創隊、加入前請三思!** 

(3)隊伍名會由 AI CUP 報名系統給定。如課程有需求,請教師或助 教提供課程代碼來讓學生填寫,日後需要隊伍資訊可與 AI CUP 官 方聯絡。

| (4) | 若填寫課  | 程代碼, | 則代表同 | ]意 | AI CUP | 報名 | 系統提 | 供對伍 | .名及 |
|-----|-------|------|------|----|--------|----|-----|-----|-----|
| 學   | 生姓名給該 | 課程教自 | 币或助教 | ,來 | 確認學生   | 身分 | 0   |     |     |

| 戰隊編成<br>Team Formation                       |                                         |                                   |                       |                    |           |
|----------------------------------------------|-----------------------------------------|-----------------------------------|-----------------------|--------------------|-----------|
| 指導教授姓名                                       |                                         |                                   |                       |                    |           |
| 指導救授學校                                       |                                         |                                   |                       |                    |           |
| 指導教授科系                                       |                                         |                                   |                       |                    |           |
| 指導教授 Email                                   |                                         |                                   |                       |                    |           |
| 課程代碼                                         |                                         |                                   |                       |                    |           |
| 如何得知本次競賽                                     |                                         |                                   |                       |                    |           |
| \$/ \/                                       |                                         |                                   |                       |                    |           |
| 報名隊伍每位隊員皆須於『T-Bra<br>註:在T-Brain註冊之Google或Fac | ain AI實戰吧 <b>。 http</b><br>cebook帳號須與AI | s://tbrain.trendmict<br>CUP報名系統一致 | ro.com.tw/ 以 Google 或 | Facebook 帳號註冊會員, 3 | 來完成整個報名流程 |
| 建立隊伍後將無法退出!                                  |                                         |                                   |                       |                    |           |
| ☑ 我同意 参赛者使用條款 •<br>確定!                       | 課程代碼:<br>待比賽結束<br>程代碼來損                 | 可由老師或男<br>2後,如有需求<br>是供隊伍資訊。      | b教自行定義<br>定,可聯絡AI CUP | 官方,依據課             | ~ ~       |

Step 3-6. 隊伍創建後,可以看到報名系統給定的隊伍名稱,代表創建成功。 隊長建立隊伍後,即可將隊伍連結傳給隊友們加入。隊友們得到隊伍 網址後,即可點選「加入戰隊」,加入隊伍毋須隊長同意,故請勿將 隊伍網址任意傳送給他人。

| 流 報名競奏 隊-<br>請: | 長可將隊伍網址傳給隊友們加入<br>勿將網址亂傳! | $\mathcal{F}$  |
|-----------------|---------------------------|----------------|
|                 | 戰隊資訊<br>Team Info         |                |
|                 | 你可以複製本隊伍的網址給你的朋友們加入!      |                |
|                 | 編輯隊伍                      |                |
|                 | し 戦隊名稱                    | <b>ΤΕΔΜ 10</b> |

Step 3-7. 隊友們得到隊伍網址後,按下「加入戰隊」就能入隊。加入隊伍後 不可退出,加入前請三思!

| Y 参與比賽<br>Competition                    | 繁體中文場景文字辨識競賽 |
|------------------------------------------|--------------|
| Q 隊員數<br>Team Name                       | 1            |
| Q 隊長<br>Leader                           | aaa12345     |
| 你不是此降低的解具,但你可以加入<br>加人戰隊 隊友點擊達結後,即可加入隊伍。 |              |

Step 4. 完成 AI CUP 報名系統後,請於 Codalab 進行註冊

https://codalab.lisn.upsaclay.fr/

Step 5. 註冊帳號及登入

注意!本競賽於 Codalab 上的操作,僅需由隊長代表註冊參賽,日後上 傳答案均由隊長帳號上傳,以下步驟僅隊長需要完成,隊員無需註冊 Codalab。

Step 5-1. 進入 Codalab 報名系統後,請先點選「Sign Up」。

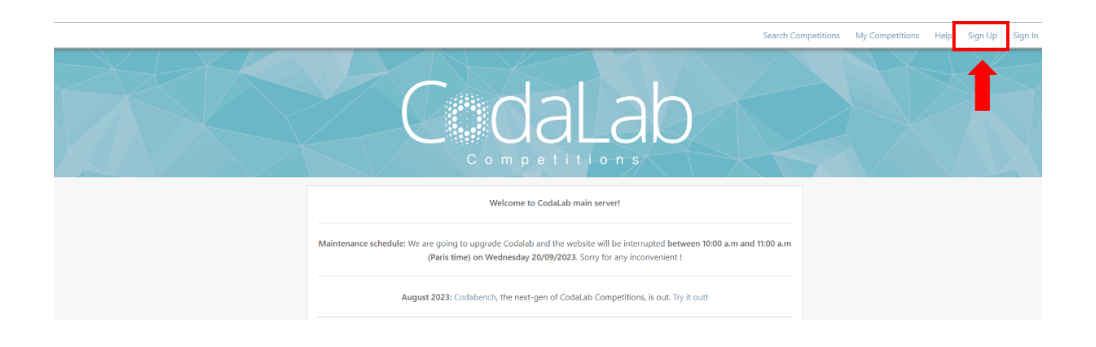

(接下頁)

Step 5-2. 確實填寫所有內容,填寫的 E-mail 務必與 AI CUP 報名系統上一致。

CodaLab

| Sign Up                                 |
|-----------------------------------------|
| *Username:                              |
| Username                                |
| *E-mail:                                |
| E-mail address                          |
| *Password:                              |
| Password                                |
| *Password (again):                      |
| Password                                |
| □ I accept the terms and conditions     |
| Sign Up                                 |
| Already have an account? Login instead! |

Step 5-3. 註冊完成後請至註冊信箱進行驗證。

| From: noreply@codalab.org                                                                                                    |
|----------------------------------------------------------------------------------------------------|
| Subject: [codalab.lisn.upsaclay.fr] Confirm email address for your CodaLab account                                                                                  |
| Hi Username ,                                                                                                    |
| You have signed up for an CodaLab account on codalab.lisn.upsaclay.fr using this email address. To confirm and activate your account, please follow the link below: |
| https://codalab.lisn.upsaclay.fr/accounts/confirm-email                                                                                                    |
| Enjoy!                                                                                                    |
| The CodaLab Team                                                                                                    |

Step 5-4. 驗證完成後依照以下連結

https://codalab.lisn.upsaclay.fr/competitions/15425?secret\_key=db7687a5-8fc7-4323-a94f-2cca2ac04d39 進入競賽頁面,並進入 Participate 頁面 要求參賽。

| CodaLab      |                   |                                                                                                    |                                                    |                                                      | My Competitions Help Username - |
|--------------|-------------------|----------------------------------------------------------------------------------------------------|----------------------------------------------------|------------------------------------------------------|---------------------------------|
| $\leq < < <$ | Competiti         | on                                                                                                    | $\langle \cdot \rangle$                            |                                                      |                                 |
|              | A.                | 隱私保護與醫學數據標準化競賽:解碼臨床病例、論數據說故事<br>Secret url: https://codulab.lisa.upsaclay.fr/computitions/154257useret_key=db7887a5-8fc7-4833-896f-2cca2ac94439<br>Caparace by SLMS- Camera Server 15, 2022.F7 am. UC |                                                    |                                                      |                                 |
|              | cy p              | Current                                                                                                    | Next<br>೫ — ಪಲಿವಚುಕ<br>Oct. 13. 2023. midnight UTC | End<br>competition Ends<br>Jan: 30, 2024, 4 p.m. UTC |                                 |
|              | Learn the Details | Phases Participate Results                                                                                                    | Forums 🎝                                           |                                                      |                                 |

**Step 5-5.** 勾選 I accept the terms and conditions of the competition. 後並按下 Register 即完成要求参賽。

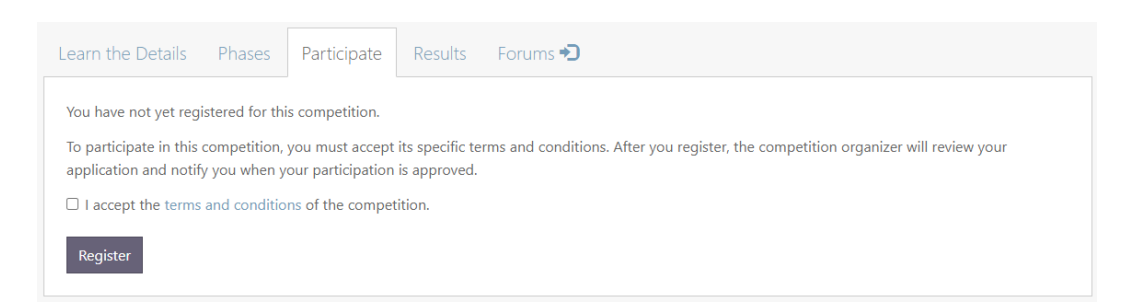

### Step 5-7. 當進入 Participate 頁面後若能看到資料集說明則代表報名成功。

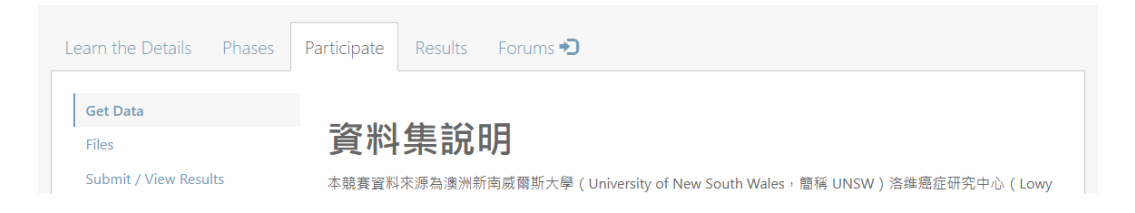